h\_da hochschule darmstadt university of applied sciences it-dienste und -anwendungen

# Selbstbedienungsfunktion (http://stud.h-da.de/aktivieren)

# Leitfaden für den h\_da Account: Kennwort ändern

für Studierende

Stand: Mai 2019

### Rufen Sie folgende Website auf: http://stud.h-da.de/aktivieren

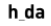

HOCHSCHULE DARMSTADT UNIVERSITY OF APPLIED SCIENCES HOCHSCHULE ~ STUDIUM ~ FORSCHUNG ~ Selbstbedienungsfunktionen für Studierende s

#### **Studienausweis**

Sie können Ihren Studienausweis (CampusCard) auch mit Bild erhalten. Bitte nutzen Sie O h-da.de/studienausweis wenn Sie noch keine h\_da Benutzerkennung haben. Als Student der h\_da können Sie die O Selbstbedienungsfunktion nutzen und Ihr Passfoto für den Ausweis hochladen.

### Selbstbedienungsfunktionen für Studierende

Deutsche Version 🛛 😹 English version

### h\_da Konto aktivieren oder zurücksetzen

### Status Ihres h\_da Kontos prüfen

Mit dieser Funktion können Sie mit Angabe Ihrer Matrikelnummer und Ihrer h\_da Benutzer-ID prüfen, ob Ihr Konto bereits aktiviert ist und ob es ggf. wegen zu häufiger falscher Kennworteingaben gesperrt ist. Status Ihres h da Kontos prüfen

### Persönliche Daten ändern

Mit dieser Funktion können Sie Ihre persönlichen Daten wie Webadresse, Kennwort, Spamfilter-Optionen und Verteiler-Abonnements ändern. Hierfür müssen Sie sich mit Ihrer h\_da Benutzer-ID und Ihrem h\_da Kennwort Ihres oben aktivierten Kontos anmelden.

| STUDIENORGANISATION         Studienstart       +         Selbstbedienungsfunktion       -         für Studierende       -         Online-System QIS/LSF       -         Medienzentrum       -         IT- Service an der h_da       +         Prüfungsamt       -         Semestertermine       -         Semesterbeitrag       -         Beurlaubung       -                 | STUDIENORGANISATION         Studienstart       +         Selbstbedienungsfunktion       -         für Studierende       -         Online-System QIS/LSF       -         Medienzentrum       -         IT- Service an der h_da       +         Prüfungsamt       -         Semestertermine       -         Semesterbeitrag       -         Beurlaubung       -         Exmatrikulation       -         CampusCard       + |                          |   |
|----------------------------------------------------------------------------------------------------|----------------------------------------------------------------------------------------------------|--------------------------|---|
| Studienstart     +       Selbstbedienungsfunktion     -       für Studierende     -       Online-System QIS/LSF     -       Medienzentrum     -       IT- Service an der h_da     +       Prüfungsamt     -       Semesterbeitrag     -       Beurlaubung     -       Exmatrikulation     -                                                                                   | Studienstart     +       Selbstbedienungsfunktion     -       für Studierende     -       Online-System QIS/LSF     -       Medienzentrum     -       IT- Service an der h_da     +       Prüfungsamt     -       Semestertermine     -       Semesterbeitrag     -       Beurlaubung     -       Exmatrikulation     +                                                                                                  | STUDIENORGANISATION      |   |
| Selbstbedienungsfunktion     -       für Studierende     Image: Selbstbedienungsfunktion       Online-System QIS/LSF     Image: Selbstbedienung       Medienzentrum     Image: Selbstbedienung       IT- Service an der h_da     +       Prüfungsamt     Image: Selbstbedienung       Semesterbeitrag     Image: Semesterbeitrag       Beurlaubung     Image: Semesterbeitrag | Seibstbedienungsfunktion     -       für Studierende     -       Online-System QIS/LSF     -       Medienzentrum     -       IT- Service an der h_da     +       Prüfungsamt     -       Semestertermine     -       Semesterbeitrag     -       Beurlaubung     -       Exmatrikulation     +                                                                                                    | Studienstart             | + |
| für Studierende       Online-System QIS/LSF       Medienzentrum       IT- Service an der h_da       Prüfungsamt       Semestertermine       Semesterbeitrag       Beurlaubung       Exmatrikulation                                                                                                    | für Studierende       Online-System QIS/LSF       Medienzentrum       IT- Service an der h_da       Prüfungsamt       Semestertermine       Semesterbeitrag       Beurlaubung       Exmatrikulation       CampusCard                                                                                                    | Selbstbedienungsfunktion | - |
| Online-System QIS/LSF       Medienzentrum       IT- Service an der h_da       Prüfungsamt       Semestertermine       Semesterbeitrag       Beurlaubung       Exmatrikulation                                                                                                    | Online-System QIS/LSF       Medienzentrum       IT- Service an der h_da       Prüfungsamt       Semestertermine       Semesterbeitrag       Beurlaubung       Exmatrikulation       CampusCard                                                                                                    | für Studierende          |   |
| Medienzentrum       IT- Service an der h_da       Prüfungsamt       Semestertermine       Semesterbeitrag       Beurlaubung       Exmatrikulation                                                                                                    | Medienzentrum       IT- Service an der h_da       Prüfungsamt       Semestertermine       Semesterbeitrag       Beurlaubung       Exmatrikulation       CampusCard                                                                                                    | Online-System QIS/LSF    |   |
| IT-Service an der h_da + Prüfungsamt Semestertermine Semesterbeitrag Beurlaubung Exmatrikulation                                                                                                    | IT- Service an der h_da     +       Prüfungsamt     -       Semestertermine     -       Semesterbeitrag     -       Beurlaubung     -       Exmatrikulation     -       CampusCard     +                                                                                                    | Medienzentrum            |   |
| Prüfungsamt<br>Semestertermine<br>Semesterbeitrag<br>Beurlaubung<br>Exmatrikulation                                                                                                    | Prüfungsamt<br>Semestertermine<br>Semesterbeitrag<br>Beurlaubung<br>Exmatrikulation<br>CampusCard +                                                                                                    | IT- Service an der h_da  | + |
| Semestertermine<br>Semesterbeitrag<br>Beurlaubung<br>Exmatrikulation                                                                                                    | Semestertermine<br>Semesterbeitrag<br>Beurlaubung<br>Exmatrikulation<br>CampusCard +                                                                                                    | Prüfungsamt              |   |
| Semesterbeitrag<br>Beurlaubung<br>Exmatrikulation                                                                                                    | Semesterbeitrag<br>Beurlaubung<br>Exmatrikulation<br>CampusCard +                                                                                                    | Semestertermine          |   |
| Beurlaubung<br>Exmatrikulation                                                                                                    | Beurlaubung<br>Exmatrikulation<br>CampusCard +                                                                                                    | Semesterbeitrag          |   |
| Exmatrikulation                                                                                                    | Exmatrikulation<br>CampusCard +                                                                                                    | Beurlaubung              |   |
|                                                                                                    | CampusCard +                                                                                                    | Exmatrikulation          |   |
| CampusCard +                                                                                                    |                                                                                                    | CampusCard               | + |

### KONTAKT

IT Service Desk Schöfferstraße 8 64295 Darmstadt

✓ +49.6151.16-38888
 ➡ +49.6151.16-38989
 ➡ it-service@h-da.de

Ticket-System: C https://sd.h-da.de

Scrollen Sie auf der Seite ganz nach unten und klicken Sie auf **Persönliche Daten ändern**.

Für diese Aktion benötigen Sie Ihre h\_da-Zugangsdaten, mit denen Sie sich anmelden. h\_da

HOCHSCHULE DARMSTADT UNIVERSITY OF APPLIED SCIENCES

HOCHSCHULE STUDIUM FORSCHUNG

Studienorgani Intion / Selbstbedienungsfunktion / für Studierende

# Selbstbedienungsfunktionen für Studierende

### Studienausweis

Sie können Ihren Studienausweis (CampusCard) auch mit Bild erhalten.

Bitte nutzen Sie O h-da.de/studienausweis wenn Sie noch keine h\_da Benutzerkennung haben. Als Student der h\_da können Sie die O Selbstbedienungsfunktion nutzen und Ihr Passfoto für den Ausweis hochladen.

## Selbstbedienungsfunktionen für Studierende

📕 Deutsche Version 🛛 😹 English version

### Webadresse ändern

Hier können Sie die Webadresse Ihrer Homepage hinterlegen.

### h\_da Kennwort ändern

Mit dieser Funktion können Sie mit Angabe Ihrer h\_da Benutzer-ID und Ihres h\_da Kennworts ein neues h\_da Kennwort vergeben.

### Ihre Spamfilter-Optionen

Unsere zentralen Mail-Gateways analysieren eingehende E-Mails und erkennen automatisch Spam-Mails. Sie können hier entscheiden, ob Sie Nachrichten, die als Spam erkannt wurden, an Sie mit dem Vermerk [SPAM] im Betreff zugestellt werden sollen oder ob diese Nachrichten direkt auf den

| STUDIENORGANISATION      |   |
|--------------------------|---|
| Studienstart             | + |
| Selbstbedienungsfunktion | - |
| für Studierende          |   |
| Online-System QIS/LSF    |   |
| Medienzentrum            |   |
| IT- Service an der h_da  | + |
| Prüfungsamt              |   |
| Semestertermine          |   |
| Semesterbeitrag          |   |
| Beurlaubung              |   |
| Exmatrikulation          |   |
| CampusCard               | + |
|                          |   |
|                          |   |

### KONTAKT

IT Service Desk Schöfferstraße 8 64295 Darmstadt

**/** +49.6151.16-38888

# Scrollen Sie auf der Seite nach unten und klicken Sie auf "h\_da Kennwort ändern"

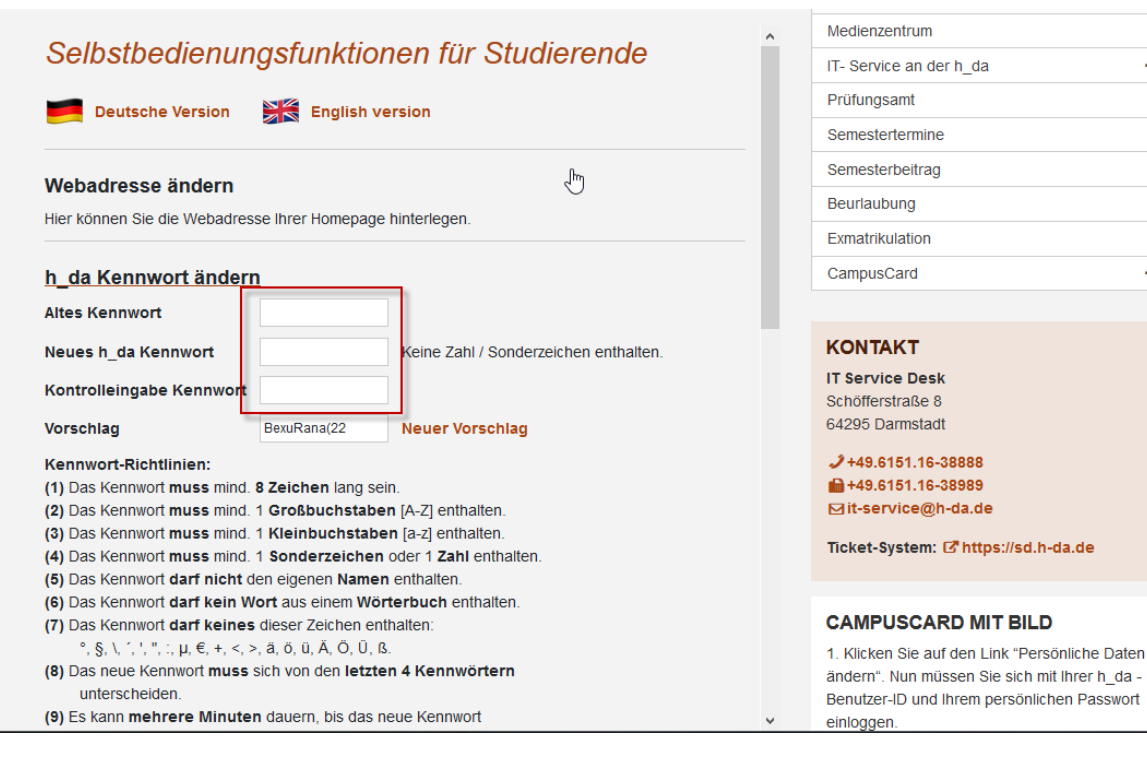

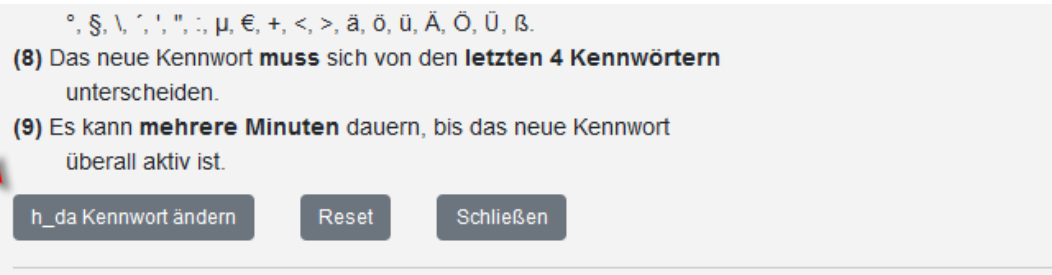

Tragen Sie nun Ihr **Altes Kennwort** ein und zwei mal Ihr **Neues Kennwort**. Klicken Sie dann auf h\_da Kennwort ändern und Schließen

Vergessen Sie nicht, sich zum Schluss wieder abzumelden.

## Bitte beachten Sie:

+

Es kann mehrere Minuten dauern bis das neue Kennwort überall aktiv ist.